## Configurare TPTP in Eclipse e testare un'applicazione

Questa guida concentra la sua attenzione sul tool TPTP (*Test & Performance Tools Platform*) presente nell'ambiente di sviluppo Eclipse.

Verrà descritta la procedura di configurazione e un primo test di un applicazione Java.

Infatti ciò che permette di fare questo tool e il profiling dei programmi in linguaggio Java. Grazie ad alcuni semplici clic del mouse sarà possibile rispondere in maniera precisa a domande del tipo:

- Quanto tempo impiega l'applicazione?
- Quanta memoria utilizza?
- Quel metodo ricorsivo quante volte viene invocato?

Insomma potremo testare sotto tutti i punti di vista le nostre applicazioni Java. La fase di testing, anche se spesso trascurata, dovrebbe essere sempre eseguita con una certa attenzione, soprattutto prima di rendere pubblico un software. TPTP è lo strumento giusto per svolgere questo tipo di lavoro.

Innanzitutto è necessario avere installato sul proprio pc l'ambiente di sviluppo *Eclipse*. Non importa quale versione possedete o installerete, TPTP è un plug-in che si adatta a qualsiasi versione o distribuzione.

Personalmente utilizzo la versione Ganymede, con la quale sarà illustrata la guida.

Il sito dove effettuare il download di Eclipse è :

http://www.eclipse.org

Per ragioni di spazio e di obiettivi non sarà trattata l'installazione di Eclipse che è comunque estremamente semplice e veloce.

## Fase di configurazione di TPTP

Avviate Eclipse.
 Comparirà la seguente schermata:

| 💭 Java - Eclipse Platform                 |                              |             |      |          |       |     | 🖻 🔛 赵                        |
|-------------------------------------------|------------------------------|-------------|------|----------|-------|-----|------------------------------|
| File Edit Source Refactor Navigate Search | Project Run Window Help      |             |      |          |       |     |                              |
| 📫 • 🗌 👜   🎄 • 🔕 • 💁 •                     | े 😃 📽 🞯 • े 🥭 🖨 🗸 •          | 「「」、「」、「」、  |      |          |       |     | 😭 🐉 Java                     |
| 📲 Package Explor 🙁 🦹 Hierarchy 🖓 🗖        |                              |             |      |          |       | - 8 | 🗐 Task List 🛛 👘 🗖            |
| 🖹 😫 🗊 🏹                                   |                              |             |      |          |       |     | 🖆 🗐 🖩 • 📄 🗑 🍸                |
|                                           |                              |             |      |          |       |     | Find:                        |
|                                           |                              |             |      |          |       |     | Ch Uncategorized             |
|                                           |                              |             |      |          |       |     |                              |
|                                           |                              |             |      |          |       |     |                              |
|                                           |                              |             |      |          |       |     |                              |
|                                           |                              |             |      |          |       |     |                              |
|                                           |                              |             |      |          |       |     |                              |
|                                           |                              |             |      |          |       |     |                              |
|                                           |                              |             |      |          |       |     |                              |
|                                           |                              |             |      |          |       |     |                              |
|                                           |                              |             |      |          |       |     | An outline is not available. |
|                                           |                              |             |      |          |       |     |                              |
|                                           |                              |             |      |          |       |     |                              |
|                                           |                              |             |      |          |       |     |                              |
|                                           |                              |             |      |          |       |     |                              |
|                                           |                              |             |      |          |       |     |                              |
|                                           |                              |             |      |          |       |     |                              |
|                                           |                              |             |      |          |       |     |                              |
|                                           |                              |             |      |          |       |     |                              |
|                                           | 🖹 Problems 🛛 🥥 @ Javadoc 🔯 D | Peclaration |      |          |       |     |                              |
|                                           | 0 items                      | 0           | Dath | Landina  | T     |     |                              |
|                                           | Description A                | Resource    | rdth | Location | i yhe |     |                              |
|                                           |                              |             |      |          |       |     |                              |
|                                           |                              |             |      |          |       |     |                              |
|                                           |                              |             |      |          |       |     |                              |
|                                           |                              |             |      |          |       |     |                              |
| ê <b>□</b> ◆                              |                              |             |      |          |       |     | a 🍳 😻 🔶                      |

2) Dal menù superiore eseguire *Help* e quindi *Software Updates*...
 Solitamente è la penultima voce in elenco.
 Comparirà quindi una schermata simile a questa:

| 😂 Java - Eclipse Platform                    |                                                    |                                           |                      | _ <b>ð</b> X                 |
|----------------------------------------------|----------------------------------------------------|-------------------------------------------|----------------------|------------------------------|
| File Edit Source Refactor Navigate Search Pr | roject Run Window Help                             |                                           |                      |                              |
| 📑 • 🔛 🗁   🕸 • 💽 • 💁 • 💁 •                    | 🍰 🖶 🞯 • 🛛 🥭 🖨 🛷 • 🛛 灯 • 🏹                          |                                           |                      | ese 🐉 Java                   |
| 📲 Package Explor 🗙 🍃 Hierarchy " 🗆           |                                                    |                                           |                      | Task List 🛛 🗖 🗖              |
|                                              |                                                    |                                           |                      | 🗂 😚 😼 🏗 🔹 🖻 🐌 🏹              |
|                                              | Software Opdates and Add-ons                       |                                           |                      | Find:                        |
|                                              | Installed Software Available Software              |                                           |                      | C Uncategorized              |
|                                              | Name                                               | Version                                   | Update               |                              |
|                                              | ATL .                                              | 2.0.1.v200809170426                       | I lainst all         |                              |
|                                              | ATL                                                | 2.0.1.v200809170426                       |                      |                              |
|                                              | ATL Documentation                                  | 2.0.1.v200809170426                       |                      |                              |
|                                              | ATL Examples                                       | 2.0.1.v200809170426                       | Properties           |                              |
|                                              | ATL SDK                                            | 2.0.1.v200809170426                       |                      |                              |
|                                              | CDO Model Repository Client                        | 1.0.0.v200806180411                       |                      |                              |
|                                              | CDO Model Repository Client Source                 | 1.0.0.v200806180411                       | Revert Configuration |                              |
|                                              | CDO Model Repository Evampler                      | 1.0.0.v200806180411                       |                      |                              |
|                                              | CDO Model Repository Examples                      | 1.0.0.v200806180411                       |                      |                              |
|                                              | CDO Model Repository SDK                           | 1.0.0.v200806180411                       |                      |                              |
|                                              | CDO Model Repository Server                        | 1.0.0.v200806180411                       |                      | An outline is not available. |
|                                              | CDO Model Repository Server Hibernate              | 1.0.0.v200806180411                       |                      |                              |
|                                              | CDO Model Repository Server Hibernate Sou          | . 1.0.0.v200806180411                     |                      |                              |
|                                              | CDO Model Repository Server Source                 | 1.0.0.v200806180411                       |                      |                              |
|                                              | Eclipse CVS Client                                 | 1.1.1.r34x_20080902-7C79E8N9nJD4oAW9V1    |                      |                              |
|                                              | Eclipse CVS Client Resources                       | 1.1.1.r34x_20080902-7C79E8N9nJD4oAW9V1    |                      |                              |
|                                              | Eclipse Help Developer Resources                   | 1.0.1.R34x_v20080827-7r7xEIxEI6Zu5nEqN7   |                      |                              |
|                                              | Eclipse Java Development Tools                     | 3.4.1.r341_v20080709-0800-7o7tEAfEF_U5qy  |                      |                              |
|                                              | Eclipse JDT Plug-in Developer Resources            | 3.4.1.r341_v20080709-0800-7o7tEAFEF_U5qy  |                      |                              |
|                                              | Eclipse Modeling Framework Data Integrity F        | . 1.2.2.v200809171833-3529-FF_TAFGwz-mkjR |                      |                              |
|                                              | Open the 'Automatic Updates' preference page to se | et up an automatic update schedule.       |                      |                              |
|                                              | 3                                                  |                                           | _                    | e* L                         |
| 0                                            |                                                    |                                           |                      |                              |
| L L                                          | <sup>o</sup>                                       |                                           | Close                |                              |
| -                                            | L                                                  |                                           |                      |                              |
| -                                            |                                                    |                                           |                      |                              |
|                                              |                                                    |                                           |                      |                              |
|                                              |                                                    |                                           |                      |                              |
|                                              |                                                    |                                           |                      |                              |
| i 0*                                         |                                                    |                                           |                      | i 💁 🔮 😽 🔶                    |
|                                              |                                                    | 2                                         |                      |                              |

 Ciccare sul Available Software e quindi su Add Site... Comparirà la seguente schermata:

| 😂 Java - Eclipse Platform                                                                                                    | - <b>a</b> X                 |
|----------------------------------------------------------------------------------------------------|------------------------------|
| File Edit Source Refactor Navigate Search Project Run Window Help                                                                                                    |                              |
| : □ + □ △ : 孝 + ○ + 9: + 9: + : 2: # @ → : 2: - □ / - □ / = □ / - □ / - □ / = □ / = □ / - □ / - □ / = □ / = | ava 😫 😭                      |
| 🔚 Package Explor X 🍃 Herarchy 🖓 🗇                                                                                                    | Task List 🛛 🗖 🗖              |
|                                                                                                    | 🖆 🔞 🏗 • 🖻 🐩 🏹                |
| Software Updates and Add-ons                                                                                                    | Find:                        |
| Installed Software Available Software                                                                                                    | C Uncategorized              |
| type fiker text 🗸 Tinstall                                                                                                    |                              |
| Name Version                                                                                                    |                              |
| B 🗍 📲 EPP Usage Data Collector Update Site Properties                                                                                                    |                              |
| (a) (a) (arymode Update Site     (a) (arymode (arymode (argument)))                                                                                                    |                              |
| B d http://dwnload.edp 6 dd Site                                                                                                    |                              |
| C      C        |                              |
| B 4 http://dwnload.edip Location: 100000                                                                                                    | 🗄 Outline 🛛 📃 🗆              |
| G      G      Http://edipseme.org/     G      Archive      Refresh                                                                                                    | 69 ▽                         |
| B 🛛 🖣 M2M Update Site                                                                                                    | An outline is not available. |
| B G Muhar Stee 7 OK Cancel                                                                                                    |                              |
| B V The Edges Project Up                                                                                                    |                              |
|                                                                                                    |                              |
|                                                                                                    |                              |
|                                                                                                    |                              |
| ✓ Show only the latest versions of available software                                                                                                    |                              |
|                                                                                                    |                              |
| (E) Open the <u>Automatic Updates</u> preference page to set up an automatic update schedule.                                                                                                    |                              |
|                                                                                                    |                              |
|                                                                                                    |                              |
|                                                                                                    |                              |
|                                                                                                    |                              |
|                                                                                                    |                              |
|                                                                                                    | a 🥥 🗷 🔮                      |

4) Viene chiesto l'url del server dove scaricare TPTP. Inseriamo quindi il seguente indirizzo: <u>http://eclipse.org/tptp/updates/site.xml</u>

e premiamo ok.

Vedremo comparire in Available Software l'indirizzo appena aggiunto:

| type filter text                                                                                                    |                                                                                                    | Tinstall                                          |
|----------------------------------------------------------------------------------------------------|----------------------------------------------------------------------------------------------------|---------------------------------------------------|
| Name      Berry Usage Data Collector Update Site     Garymede Update Site     Garymede Update Site     Garymede Update Site     Garymede Update Site     Garymede Update Site     Garymeda.eclipse.org/modeling/c     Garymeda.eclipse.org/technology     Garymeda.eclipse.org/technology     Garymeda.eclipse.org/technology     Garymeda.eclipse.org/technology     Garymeda.eclipse.org/technology     Garymeda.eclipse.org/technology     Garymeda.eclipse.org/technology     Garymeda.eclipse.org/technology     Garymeda.eclipse.org/technology     Garymeda.eclipse.org/technology     Garymeda.eclipse.org/technology     Garymeda.eclipse.org/updates/     Garymeda.eclipse.org/updates/     Garymeda | Version<br>nf/update-site/releases/si<br>(emft/jet/update-site/site.<br>/emft/updates/<br>/gmf/update-site/releases | Properties<br>Add Site<br>Manage Sites<br>Refresh |
| Show only the latest versions of available softwa<br>Include items that have already been installed<br>open the <u>Automatic Updates</u> preference page to se                                                                                                    | e<br>up an automatic update schedule,                                                                               |                                                   |

5) A questo punto siamo pronti per installare TPTP.

Accertandosi di essere connessi a internet, apriamo eclipse.org/tptp/updates/site.xml agendo sul simbolo "+" presente alla sinistra del nome.

Vedremo comparire una lista delle versioni installabili di TPTP. Scegliamo la versione più aggiornata e selezioniamola tramite il quadratino sulla sinistra:

| e filter text                                                                                                    |                                          | • |              |
|----------------------------------------------------------------------------------------------------|------------------------------------------|---|--------------|
| ame                                                                                                    | Version                                  |   | Install      |
| Image: Image: |                                          |   |              |
| 표 🔲 💷 TPTP 4.4.0.3 Features                                                                                                    |                                          |   |              |
| 표 🛅 💷 TPTP 4.4.1 Features                                                                                                    |                                          |   | Properties   |
| Image: Image: |                                          |   |              |
| Image: Image: |                                          |   |              |
| 🖃 🔽 💷 TPTP 4.5.2 Features                                                                                                    |                                          |   | Add Site     |
| 🔽 🌆 Generic Log Adapter Runtime                                                                                                    | 4.5.0.v200805132041-7879-8s733I3D6B5878  |   |              |
| V 🖓 TPTP Log and Trace Analyzer                                                                                                    | 4.5.1.v200901090956-7V7c08xB1XHKcrfSySME |   | Manage Sites |
| V 🖓 TPTP Monitoring Tools Project                                                                                                    | 4.4.101.v200902031919-7V75EC87zhygHTdxJ  |   |              |
| V 🖓 TPTP Platform Project                                                                                                    | 4.5.2.v200901090956-8F82EsM9TofPP4ogyX-b |   | Define al    |
| V 🖓 TPTP Profiling for Web applications                                                                                                    | 4.4.201.v200901090956-784CF7GUGJW0D-yM   |   | Refresh      |
| V 🖓 TPTP Project Examples                                                                                                    | 4.5.1.v200901090956-7B7_Dq87CFtF2_7OF98  |   |              |
| TPTP Reporting with BIRT                                                                                                    | 4.4.201.v200901090956-7J7KAm7i0i7TRQgZX  | - |              |
| 🔽 🌆 TPTP Test Framework and Tools Project.                                                                                                    | 4.3.301.v200902031919-7F7_EFE75netoV4PQ  |   |              |
| 🔽 🌆 TPTP Tracing and Profiling Tools Project                                                                                                    | 4.3.201.v200902031919-7F78EAW7VXOsLy-BK  |   |              |
|                                                                                                    |                                          | ~ |              |
| Show only the latest versions of available software                                                                                                    |                                          |   |              |
| Include items that have already been installed                                                                                                    |                                          |   |              |
| n the 'Automatic Undates' preference page to set up an automatic                                                                                                    | undate schedule                          | _ |              |
| in the <u>Automatic opuates</u> preference page to set up an automatic                                                                                                    | upuale schedule.                         |   |              |

- 6) A questo punto premiamo Install... in alto a destra e attendiamo che venga installato TPTP.
- 7) Conclusa l'installazione riavviamo Eclipse per rendere effettivi i cambiamenti.

8) Una volta riavviato Eclipse, per renderci conto della corretta installazione di TPTP dovremo veder comparire un'icona alla destra dell'icona verde del Run, sulla toolbar superiore:

| 🛢 Java - Eclipse Platform                |                                               |
|------------------------------------------|-----------------------------------------------|
| ile Edit Navigate Search Project Run Wir | ndow Help                                     |
| 🔁 • 🖩 🖻 🗄 🏘 • 🔘 • 🚱 • 🗛 •                | 🏰 📽 🐨 -   🥭 🖨 🖋 -   - 2 - 2 - 2 - 4 - 4 - 4 - |
| In Package Explor                        |                                               |
|                                          |                                               |
|                                          | Problems @ Javadoc 🔞 Declaration @ Progress 😒 |
|                                          | 🔧 Synchronizing Task List (Sleeping)          |

## Testare un'applicazione Java

Dopo aver installato TPTP possiamo procedere a effettuare un primo test. A tale scopo realizziamo una semplicissima applicazione di HelloWorld:

```
public class HelloWorld
{
    public static void main(String[] args) {
        System.out.println("Hello World!! Test TPTP...");
    }
}
```

Siamo pronti a profilare la classe HelloWorld.

Innanzitutto cliccando con il tasto destro sulla classe vedremo comparire il seguente menu:

| 🖨 Java - Hello/src/HelloWo                 | rld. java - Eclipse Platforr | n                  |                                |
|--------------------------------------------|------------------------------|--------------------|--------------------------------|
| File Edit Source Refactor Na               | wigate Search Project Run    | Window Help        |                                |
| 🔁 • 🖬 🖻 🛛 🏇 • 🗿                            | • 💁 • 💁 • 🛛 🖄 🛱              | ©• 🙋 🖨 🔺           | ?•   \$ 🖉 🐌   🖢 - 🖓 - 🍫 🗇      |
| 📕 Package Explor 🛛 🍃 Hi                    | erarchy 🗖 🗖 🚺 HelloWorl      | d.java 🖾           |                                |
| E                                          | 5 2 2                        |                    |                                |
| 🖃 😂 Hello                                  | publi                        | ic class Hello     | World (                        |
| 🖨 进 src                                    |                              | whlie static       | reid wein (String[] ergs) (    |
| 😑 🌐 (default package)                      |                              | System. out        | .println("Hello World!! Test T |
| E D HeloWorld.jav                          | New                          |                    | •                              |
| B ProfileProject                           | Open                         | F3                 | 8.5                            |
| 8.9 1 6.7 25 - 9 5 - 9 5 - 7 5 5 7 7 9 6 5 | Open With                    |                    | •                              |
|                                            | Open Type Hierarchy          | F4                 |                                |
|                                            | Show In                      | Alt+Shift+W        | •                              |
|                                            | CODY                         | Ctrl+C             |                                |
|                                            | Copy Qualified Name          |                    |                                |
|                                            | Paste                        | Ctrl+V             |                                |
|                                            | 💢 Delete                     | Delete             |                                |
|                                            | Persone from Context         | Ctrl+Alt+Shift+Dow |                                |
|                                            | Build Path                   | Compactorial       | •                              |
|                                            | Source                       | Alt+Shift+S        | •                              |
|                                            | Refactor                     | Alt+Shift+T        | •                              |
|                                            | 🚵 Import                     |                    |                                |
|                                            | 🛃 Export                     |                    |                                |
|                                            | References                   |                    | •                              |
|                                            | Declarations                 |                    | •                              |
|                                            | 🔅 Refresh                    | FS                 |                                |
|                                            | Assign Working Sets          | 66                 | eclaration                     |
|                                            | Run As                       |                    | •                              |
|                                            | Debug As                     |                    | Resource Path                  |
|                                            | Profile As                   |                    | J Java Application             |
|                                            | Team                         |                    | Profile Configurations         |
|                                            | Compare With                 |                    |                                |
|                                            | Replace With                 |                    |                                |
|                                            | Instrumentation Source       |                    | •                              |
| 🗄 🛛 🎽 HelloWorld, java - He                |                              |                    |                                |
|                                            | Properties                   | Alt+Enter          |                                |

Selezioniamo Profile As e quindi Java Application. Comparirà la seguente schermata:

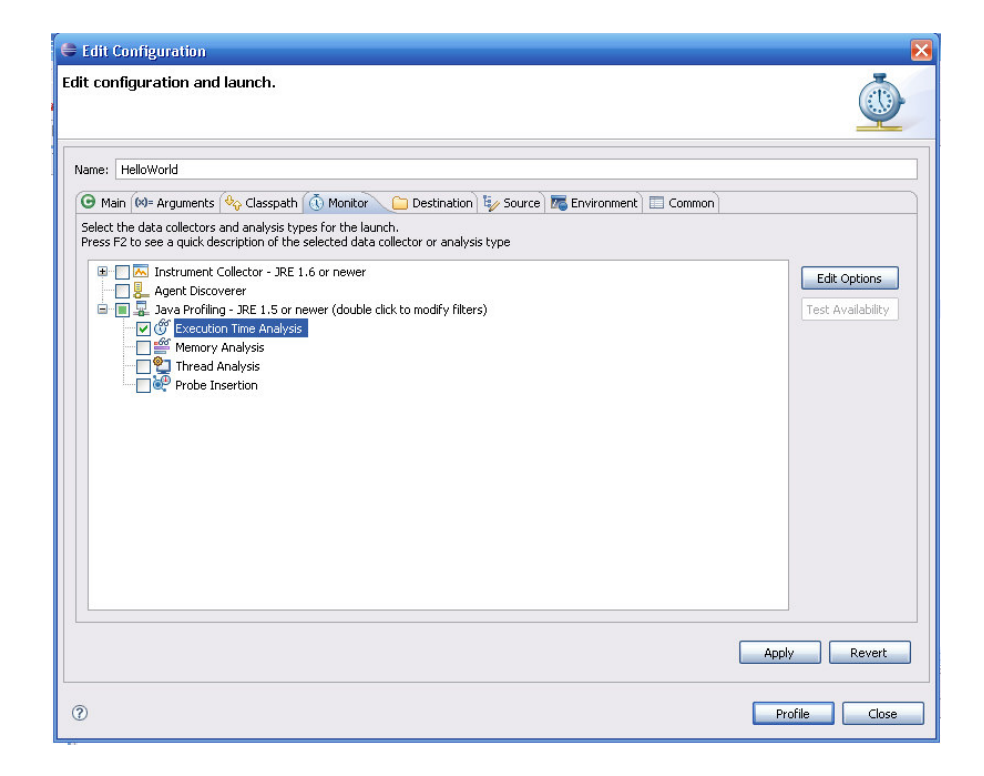

Selezionando Execution Time Analysis stiamo chiedendo di effettuare il test in relazione al tempo di esecuzione dell'applicazione. In altre parole quello che ci attenderemo sarà il tempo, espresso in secondi, che la virtual machine di Java impiegherà per eseguire la classe HelloWorld.

In ugual maniera è possibile testare la memoria utilizzata o il ciclo di vita di eventuali thread.

Cliccando su Profile verrà eseguito il test.

(Rispondere yes ad eventuali domande sull'output del profiling)

La prima schermata visualizzata sarà:

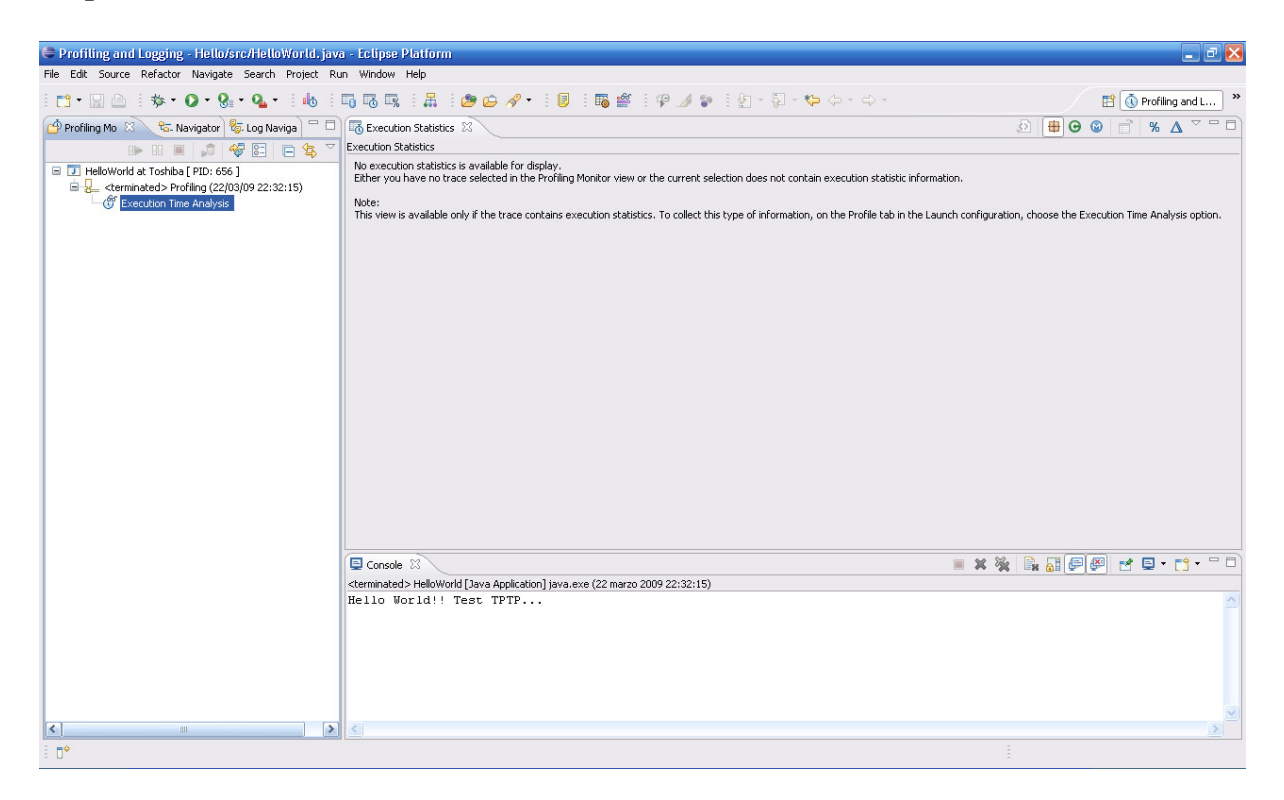

Il test è concluso. Difatti nella parte bassa è visibile l'output dell'applicazione. Facendo doppio clic su Execution Time Analysis, presente sulla sinistra, sarà possibile visionare la tabella che raccoglierà le informazioni di cui necessitiamo:

| Profiling and Logging - Hello/src/HelloWorld.     | java - Ec                                                                                                    | lipse Platform                                |       |                     |                     |                |       |                       |
|---------------------------------------------------|----------------------------------------------------------------------------------------------------|-----------------------------------------------|-------|---------------------|---------------------|----------------|-------|-----------------------|
| File Edit Source Refactor Navigate Search Project | Run Wi                                                                                                    | ndow Help                                     |       |                     |                     |                |       |                       |
| 1 📬 • 🔜 👜 1 🏇 • 🗿 • 💁 • 🔒                         | i 🖬 🖬                                                                                                    | 3 🖳 🗄 🖞 🙋 😂 🛷 🗉 🕻                             |       | i 🌄 🔮 i 🤬           | 🌶 🐲 i 🐑 -           | §] • ♥ ⇔ • 0   |       | 😭 🐧 Profiling and L 💙 |
| 💣 Profiling Mo 🙁 😪 Navigator 😽 Log Naviga 🖓       |                                                                                                    | xecution Statistics 🕴                         |       |                     |                     |                |       | .2                    |
|                                                   |                                                                                                    | ution Statistics - HelloWorld at Toshiba [ PI | D: 65 | 56]                 |                     |                |       |                       |
| HelloWorld at Toshiba [ PID: 656 ]                | Se                                                                                                    | ssion summary                                 |       |                     |                     |                |       |                       |
| 🐨 Execution Time Analysis                         | Hi                                                                                                    | ghest 10 base time                            |       |                     |                     |                |       |                       |
|                                                   |                                                                                                    | >Package                                      |       | Base Time (sec      | Average Base T      | Cumulative Tim | Calls |                       |
|                                                   |                                                                                                    | 🕱 📕 (default package)                         | +     | 0,001341            | 0,001341            | 0,001341       | 1     |                       |
|                                                   |                                                                                                    | G HelloWorld                                  | \$    | 0,001341            | 0,001341            | 0,001341       | 1     |                       |
|                                                   |                                                                                                    | main(java.lang.String[]) v                    | ~     | 0,001341            | 0,001341            | 0,001341       | 1     |                       |
|                                                   |                                                                                                    |                                               |       |                     |                     |                |       |                       |
|                                                   |                                                                                                    |                                               |       |                     |                     |                |       |                       |
|                                                   |                                                                                                    |                                               |       |                     |                     |                |       |                       |
|                                                   |                                                                                                    |                                               |       |                     |                     |                |       |                       |
|                                                   |                                                                                                    |                                               |       |                     |                     |                |       |                       |
|                                                   |                                                                                                    |                                               |       |                     |                     |                |       |                       |
|                                                   |                                                                                                    |                                               |       |                     |                     |                |       |                       |
|                                                   |                                                                                                    |                                               |       |                     |                     |                |       |                       |
|                                                   |                                                                                                    |                                               |       |                     |                     |                |       |                       |
|                                                   |                                                                                                    |                                               |       |                     |                     |                |       |                       |
|                                                   |                                                                                                    |                                               |       |                     |                     |                |       |                       |
|                                                   |                                                                                                    |                                               |       |                     |                     |                |       |                       |
|                                                   |                                                                                                    |                                               |       |                     |                     |                |       |                       |
|                                                   | Sess                                                                                                    | ion summary Execution Statistics Call Tre     | ee N  | Nethod Invocation D | etails Method Invoc | ation          |       |                       |
|                                                   |                                                                                                    | ionsole 8                                     |       |                     |                     |                |       |                       |
|                                                   | <terr< td=""><td>ninated &gt; HelloWorld []ava Application] jav</td><td>/a.ex</td><td>e (22 marzo 2009 2)</td><td>2:32:15)</td><td></td><td></td><td></td></terr<> | ninated > HelloWorld []ava Application] jav   | /a.ex | e (22 marzo 2009 2) | 2:32:15)            |                |       |                       |
|                                                   | Hel                                                                                                    | lo World!! Test TPTP                          |       |                     | ,                   |                |       | ~                     |
|                                                   |                                                                                                    |                                               |       |                     |                     |                |       |                       |
|                                                   |                                                                                                    |                                               |       |                     |                     |                |       |                       |
|                                                   |                                                                                                    |                                               |       |                     |                     |                |       |                       |
|                                                   |                                                                                                    |                                               |       |                     |                     |                |       |                       |
|                                                   |                                                                                                    |                                               |       |                     |                     |                |       |                       |
|                                                   |                                                                                                    |                                               |       |                     |                     |                |       |                       |
| K                                                 | > <                                                                                                    |                                               |       |                     |                     |                |       |                       |
| 1 D*                                              |                                                                                                    |                                               |       |                     |                     |                |       | 1                     |

La tabella comprende il tempo di esecuzione di ciascun metodo (nel nostro caso esclusivamente il main), il numero di chiamate e quindi il tempo cumulativo.

Cliccando con il tasto destro su Execution Time Analysis è possibile vedere inoltre il grafico UML dell'applicazione:

| 🗢 Profiling and Logging - Hello/src/HelloWorld.java - Eclipse Platform 📃 🖻 🔀                                     |                                                                            |                               |  |  |  |  |  |
|----------------------------------------------------------------------------------------------------|----------------------------------------------------------------------------|-------------------------------|--|--|--|--|--|
| File Edit Source Refactor Navigate Search Project Run Window Help                                                |                                                                            |                               |  |  |  |  |  |
| i 📬 • 📰 👜 i 🎋 • 🔕 • 🥵 • 💁 i 🗠 i 🖏                                                                                | 🐻 🖳 🗄 🗄 😕 😂 🖋 • 🕴 👂 🖉 🖉 🍠 🕼 😫 한 것 😵 한 것 - 것 - 🏷 수 · 수 · ·                  | 😭 🚯 Profiling and L 💙         |  |  |  |  |  |
| 🕑 Profiling Mo 🙁 🕲 Navigator 🐉 Log Naviga 🖓 🗖 🗔                                                                  | Execution Statistics 🛱 UML2 Trace Interactions 🛛                           | 🍜 • 🔬 🗶 - 💧 💊 🍳 🤤 문 순 % 🐻 🌣 🗖 |  |  |  |  |  |
| De 11 🔳 🎜 🛷 🖾 🖨 😓 🗸 💶                                                                                            | ass Interactions                                                           |                               |  |  |  |  |  |
| Helloworld at Toshiba [ PID: 656 ]     terminated> Profiling (22(33)09 22:32:15)     for the Analysis            | HelloWorld<br>HelloWorld<br>main (main)                                    |                               |  |  |  |  |  |
|                                                                                                    | Console 🕺                                                                  |                               |  |  |  |  |  |
| <te< td=""><td>erminated&gt; HelloWorld [Java Application] java.exe (22 marzo 2009 22:32:15)</td><td></td></te<> | erminated> HelloWorld [Java Application] java.exe (22 marzo 2009 22:32:15) |                               |  |  |  |  |  |
| He                                                                                                    | llo World!! Test TPTP                                                      | <u>~</u>                      |  |  |  |  |  |
|                                                                                                    |                                                                            | 2                             |  |  |  |  |  |
|                                                                                                    |                                                                            |                               |  |  |  |  |  |
| i <b>□</b> *                                                                                                    |                                                                            |                               |  |  |  |  |  |

Tutti i dati che il profiling restituisce sono esportabili in tabelle Excel o in file XML tramite la funzione Report accessibile dall'icona presente in alto a destra della finestra di profiling.

Si consiglia di effettuare ulteriori profiling con applicazioni più complesse analizzando di conseguenza i risultati.

Pochi semplici clic del mouse per ottenere un test preciso e dettagliato dei programmi in Java.